Crésus Facturation

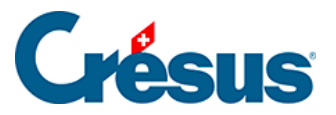

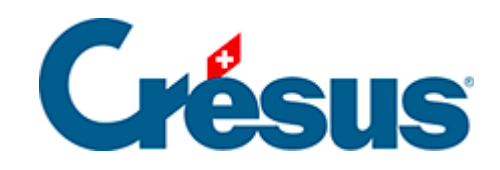

## **Crésus Facturation**

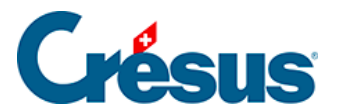

4.4 - Enregistrer le paiement manuel d'une facture

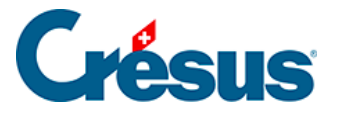

## 4.4 - Enregistrer le paiement manuel d'une facture

Il n'est pas nécessaire de traiter le paiement d'une facture au moment de la saisie. Vous pouvez enregistrer une facture et y revenir le moment venu.

Pour enregistrer un paiement manuel :

- Sélectionnez la facture créancier 109.
- Passez dans l'onglet Finances (Alt + 4).
- Cliquez le bouton Enregistrer une opération.

| Enregistrement manuel d'une opération |    | ×       |
|---------------------------------------|----|---------|
| Sélectionner le traitement            |    |         |
| O Escompter le solde                  |    |         |
| Payer le solde de la facture (135.00) |    |         |
| Date du paiement                      |    |         |
| 01.10.2021                            |    |         |
| Montant                               |    |         |
| Compte à utiliser                     |    |         |
| 1020 Compte courant CHF               | ~  |         |
|                                       |    |         |
| Dates détaillées                      | ОК | Annuler |

- Entrez la *Date du paiement* et le compte de liquidité dans le champ *Compte à utiliser*.
- Cliquez OK.
- Validez la fiche 🗸 (F12).